## REKISTERÖITYMINEN

- 1. Mene selaimella osoitteeseen https://lms.puhtauspankki.fi/
- 2. Rekisteröidy tämän linkin kautta

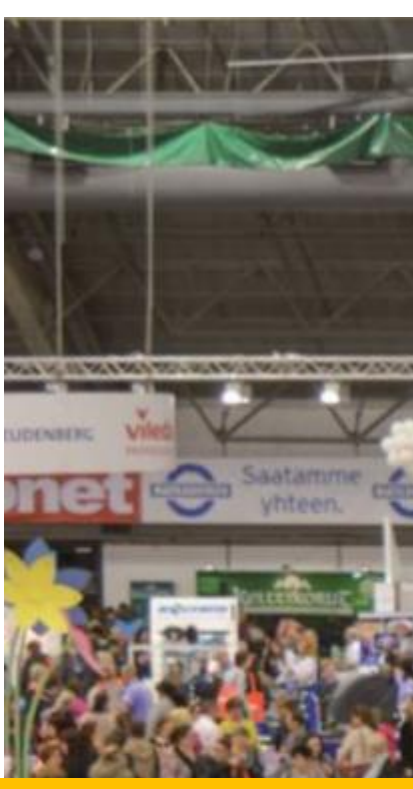

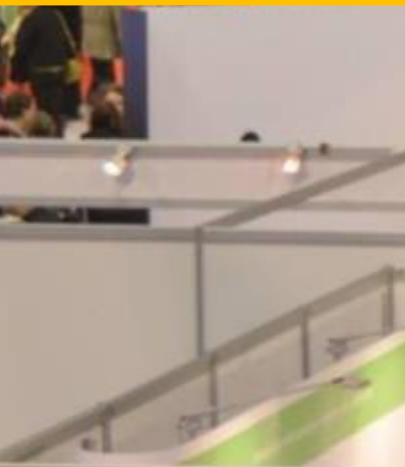

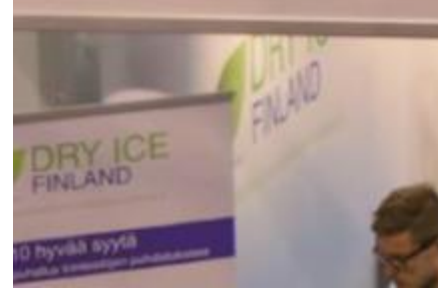

| SSTL<br>Puhtausa | la ry                                                          | Muuta kieli: Finnish 🗸  | PEAKER'S<br>CORNER                                         |
|------------------|----------------------------------------------------------------|-------------------------|------------------------------------------------------------|
| C LAHITAN        | Käyttäjänimi<br>Salasana                                       |                         | E-halli Hatte<br>Pohjednen sissänkäyns<br>Panasciai Oliola |
|                  | Rekisterõidy   Kadonnut salasana                               |                         |                                                            |
|                  |                                                                |                         | www.sini.fi                                                |
|                  | Copyright (c) XoomPoint Corporation<br>Powered by forma.lms CE | Doministic and a second |                                                            |

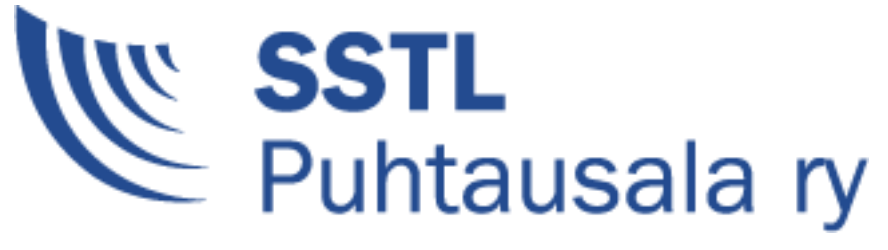

1

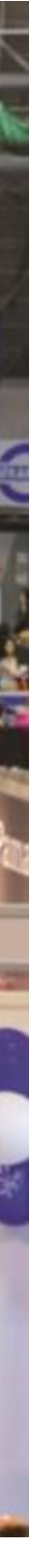

# REKISTERÖITYMINEN & KIRJAUTUMINEN

D D THERE & B

TÄYTÄ KAIKKI TARVITTAVAT KENTÄT Sähköpostiosoitteesi toimii käyttäjätunnuksena. HUOM. käytä vain omaa sähköpostiosoitettasi. Rekisteröinnissä tarvittavan koodin saat tilausvahvistuksen yhteydessä.

|              | SSTL<br>Puhtausala ry                                                                                         | Muuta kieli: Finnish 🗸                                                                                                    |
|--------------|----------------------------------------------------------------------------------------------------|----------------------------------------------------------------------------------------------------|
|              | Comparison   Rekisteröidy tällä sivulla verkko-oppimisympäristöön.   toimii                                   | Seuraa ohjeita ja täytä tarvittavat tiedot. Käyttämäsi sähköpostiosoite<br>i käyttäjätunnuksena.                                      |
|              | Sähköposti *                                                                                                  |                                                                                                    |
|              | Salasana *                                                                                                    | Kirjoita salasana uudelleen *                                                                                                    |
|              | Koodi *<br>Käyttämällä FlowLMS-palvelua, Käyttäjä hyväksyy Xool<br>luettavissa XoomPointin verkkosivuilla oso | mPoint Oy:n tietosuojaselosteen. Asiakasrekisterin tietosuojaseloste on<br>pitteessa http://www.xoompoint.com/fi-fi/pol_privacy.html. |
| Tel a        |                                                                                                    | REKISTERŐIDY                                                                                                    |
| 1 1          | <u>Takaisin</u>                                                                                               | n sisäänkirjaantumiseen                                                                                                    |
| DRY ICE FUND | Copyright (c<br>Powr                                                                                          | c) XoomPoint Corporation<br>ered by forma.lms CE                                                                                      |

Rekisteröitymisen jälkeen paina **Kirjaudu sisään** -painiketta päästäksesi näkemään avoimet kurssit. Tässä yhteydessä ei enää erillistä kirjautumista tarvita.

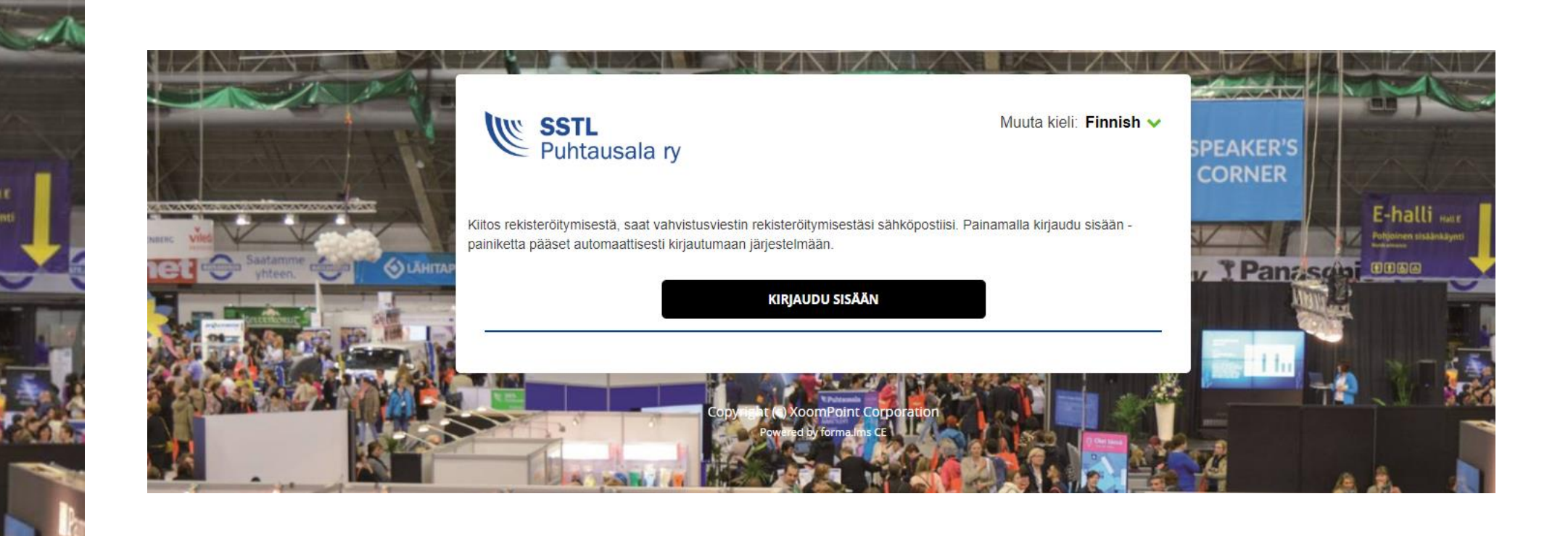

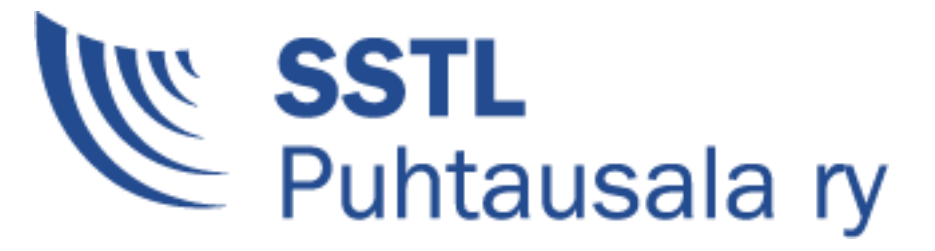

## **KIRJAUTUMINEN KURSSILLE**

#### KUN SINULLA ON JO TUNNUKSET JÄRJESTELMÄÄN

- 1. Mene selaimella osoitteeseen https://lms.puhtauspankki.fi/
- 2. Syötä käyttäjätunnus ja salasana (käyttäjätunnus on sinun sähköpostiosoite)
- 3. Klikkaa "kirjaudu sisään". Tästä aukeaa omat kurssit -näkymä, missä näkyvät sinulle kuuluvat kurssit.

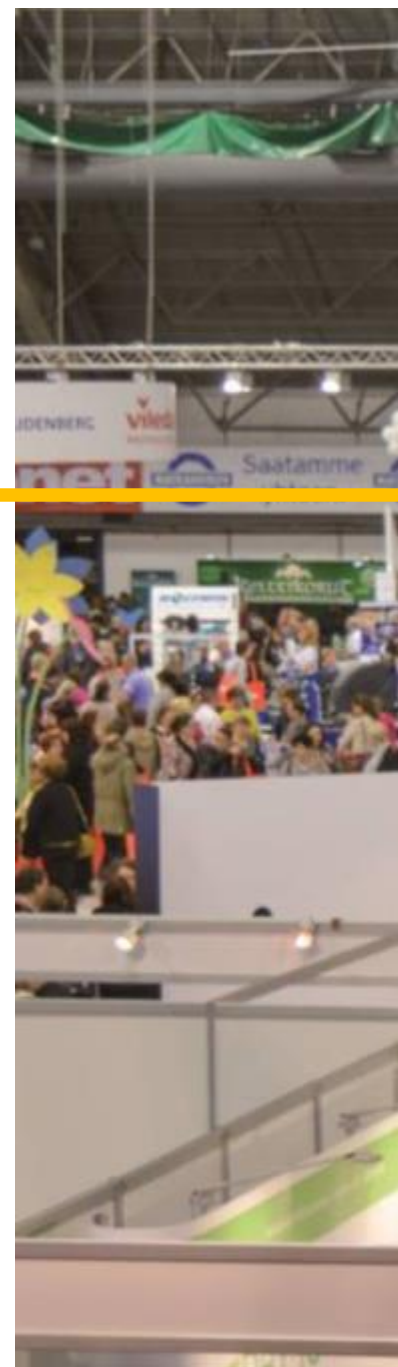

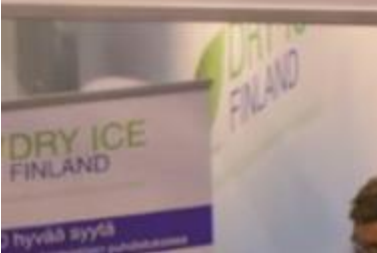

| SSTL<br>Puhtausala ry                                      | Muuta kieli: Finnish 🗸 | PEAKER'S<br>CORNER                                         |
|------------------------------------------------------------|------------------------|------------------------------------------------------------|
| Kāyttājānimi<br>Salasana<br>KIRJAUDU SISÄÄN                |                        | E-halli Hate<br>Pohjoinen sisäänkäyntä<br>TPanascini OOOOO |
| Rekisteröidy   Kadonnut salasa                             | na                     |                                                            |
|                                                            |                        | www.sini.fi                                                |
| Copyright (c) XoomPoint Corpora<br>Powered by forma.lms CE | tion                   |                                                            |

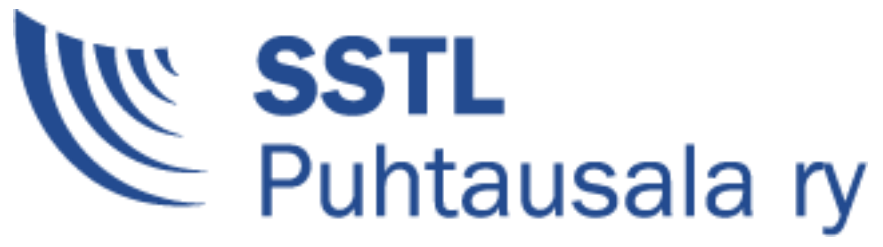

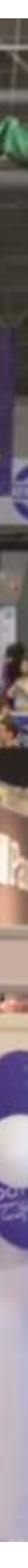

### **KADONNUT SALASANA**

Kadonneen salasanan saat palautettua täältä. Se lähetetään rekisteröitymisessä antamaasi sähköpostiosoitteeseen.

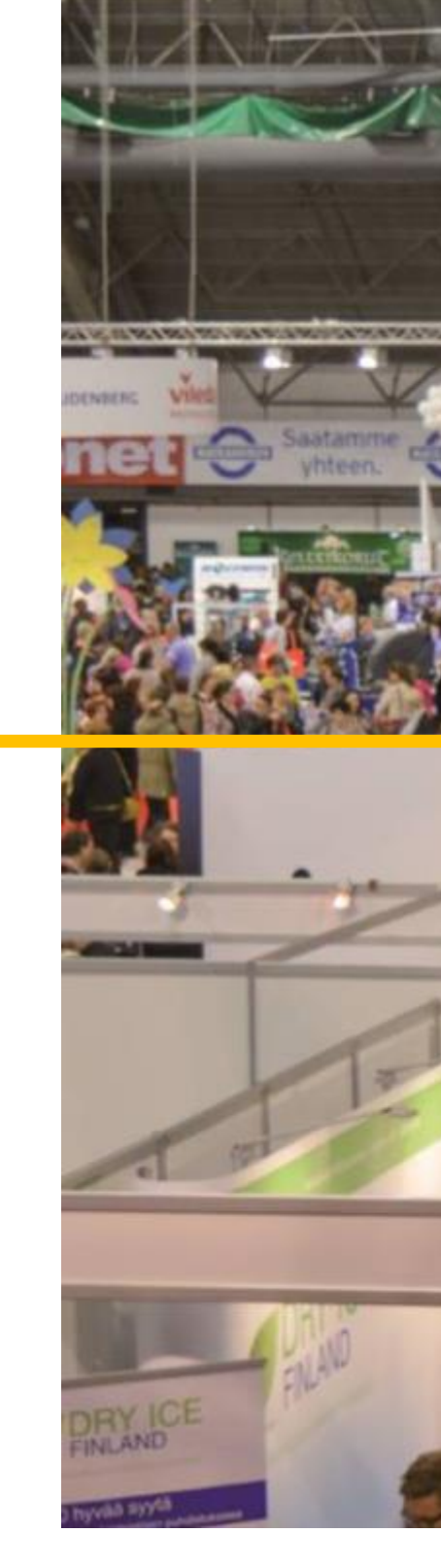

| SSTL<br>Puhtausala | ry                                                             | Muuta kieli: Finnish 🗸 | SPEAKER'S<br>CORNER                                                         |
|--------------------|----------------------------------------------------------------|------------------------|-----------------------------------------------------------------------------|
|                    | Käyttäjänimi<br>Salasana<br>KIRJAUDU SISÄÄN                    |                        | E-halli Hall<br>Philoinen sisäänkäynö<br>Pana soina<br>Pana soina<br>Pitian |
|                    | Kadonnut salasana                                              |                        | www.sini.fi                                                                 |
|                    | Copyright (c) XoomPoint Corporation<br>Powered by forma.lms CE | Ducket                 |                                                                             |

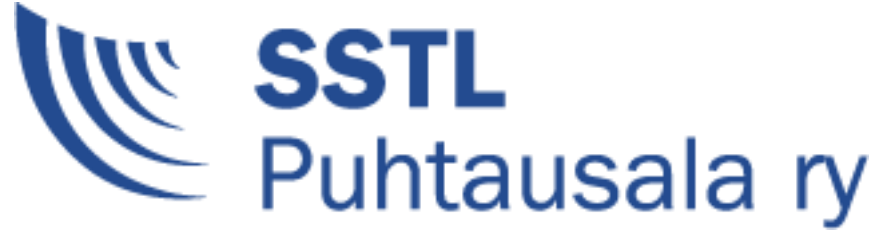

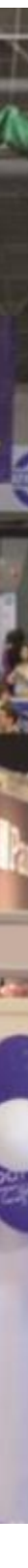

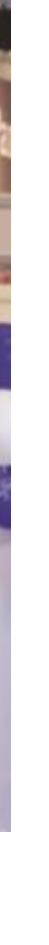

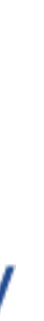

### ONGELMATILANNE?

Ongelmatilanteissa ole yhteydessä sähköpostitse osoitteeseen

support@xoompoint.com

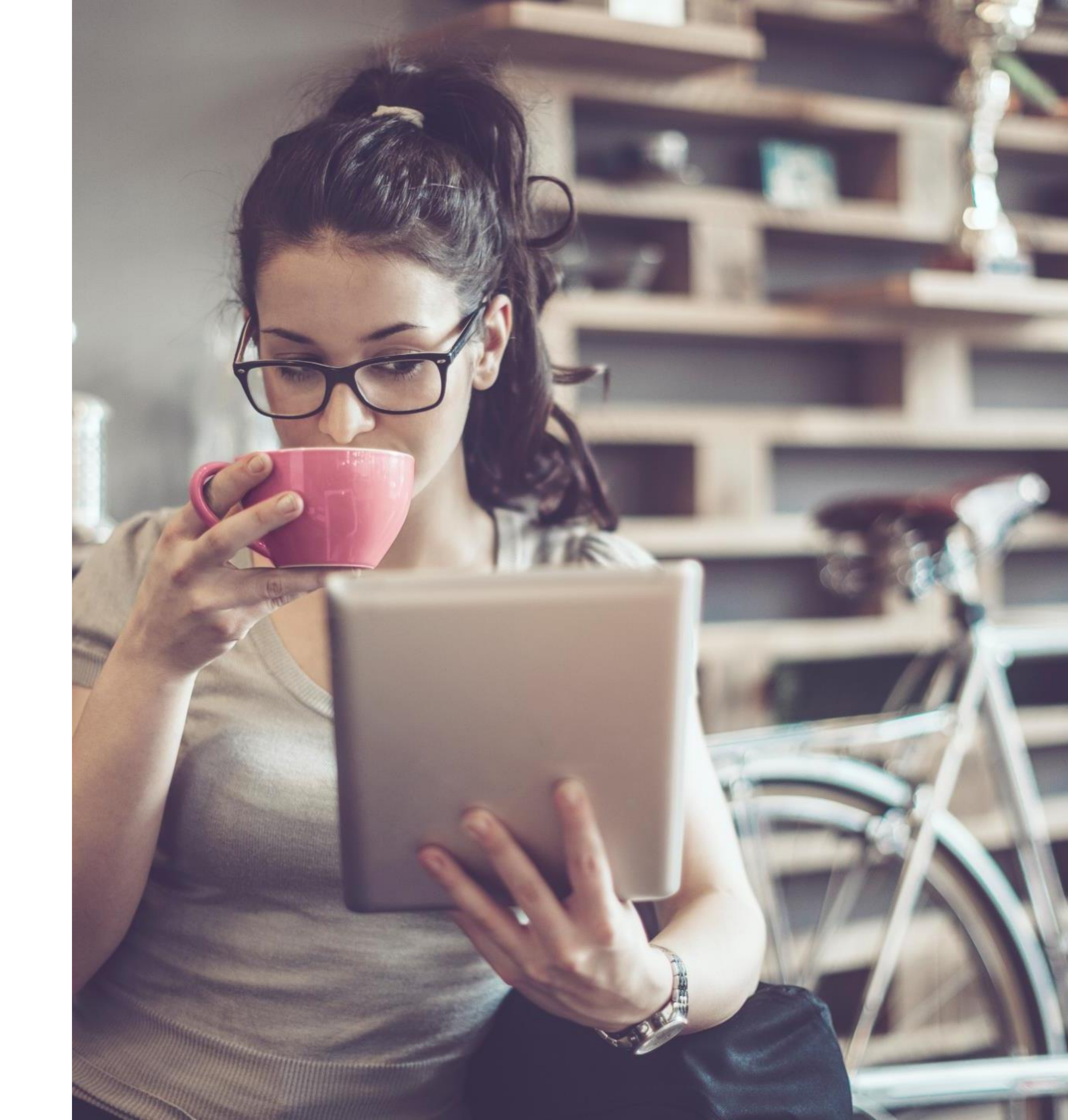